## 淡江高中閱讀認證班級 ~ 進入平台 Q&A

網頁平台(博客來高中生平台): <u>https://ireader.books.com.tw/</u>

## 會員註冊常見問題

http://www.books.com.tw/activity/ireader/guide/qa.html?q=1

- 1. 如何註冊成會員? +
- 2. 註冊後如何修改個人基本資料? +
- 3. 忘記密碼? +
- 4. 已註冊,卻未收到確認信函? +
- 5. 會員(老師、學生)轉校, 會員學籍資料如何修改? +

如何註冊成會員?+

**A**:

說明:本網站為邀請合作制,僅限合作學校老師、學生註冊使用。

請於首頁右欄『加入會員』處點擊按鈕,並依 step1 填寫註冊相關資料後送出申請。
系統將會寄發確認信函至您註冊時所填寫的 E-mail,請至您的信箱收信,點選信件中【啟用連結】鈕,即完成網站會員開通程序。

首次登入後,請先至個人資料頁填妥必要欄位,即有個人專屬書房,可設定個人書房的名稱、書架、書房介紹、傳紙條、筆記本等個人化空間,並隨時查看個人星級分佈圖,及設定個人讀書目標,由系統幫您計算天數,參加線上讀書會等功能。

註冊後如何修改個人基本資料?+

**A**:

個人後台/編輯個人書房資料請使用原註冊的 E-mail、密碼登入網站,點選右側『個人後台』,至下方【編輯個人.書房資料】處修改即可。

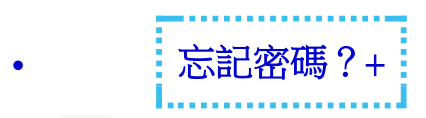

**A**:

會員(教職員、學生)如果忘記密碼處理方式如下:請於首頁右欄『登入』處點擊【忘記密碼】按鈕,回填註冊時所填寫的 E-mail,系統將寄送密碼到該 E-mail 信箱。如上述方法仍無法取得密碼,請洽詢學校管理員老師(原則上是學校圖書館主任)予以協助。

| 已註冊,卻未收到確認信函?+ |  |
|----------------|--|
|                |  |

## **A**:

 請洽詢學校已註冊的任一位老師,請其登入網站後,點選右欄『管理後台』於下方 學生資料管理處,查詢該學生姓名是否已經列於表中,並勾選其姓名按啟用帳號即可。
如列表中無學生姓名,表示該生未完成註冊程序,請告知該名同學,重新至本網站 首頁,點選『加入會員』重新註冊一次。有可能您的 E-mail 所屬的服務公司,幫您過 濾了部分信件,並歸類到垃圾信件中,建議:註冊後系統將自動寄送帳號啟用確認信函, 為預防網路檔信問題,建議您先將我們的信箱 ireader\_service@books.com.tw。加 入您的郵件通訊錄中,後續活動訊息方可正常接收,謝謝(此電子郵件地址為系統自動 寄出,請勿直接回覆)。

會員(老師、學生)轉校,會員學籍資料如何修改?+

## **A**:

請洽新學校管理員老師,由管理員老師來信 school@books.com.tw,詳述說明,將會 由系統管理人員協助會員學籍異動。